| Account Conversio                                                 | on Instructions – Direct Connect to Web Connect                                                                                                    |
|-------------------------------------------------------------------|----------------------------------------------------------------------------------------------------|
| <b>PNC</b>                                                        | As RBC Bank USA completes its system conversion to The PNC<br>Financial Services Group, you will need to modify your<br>QuickBooks settings to ensure the smooth transition of your data.<br>You will need your QuickBooks customer ID and password for<br>RBC Bank USA and to be able to log into the PNC Bank Web site.<br>This update must be completed prior to accessing your PNC<br>Bank accounts via QuickBooks. |
|                                                                   | It is important that you perform the following instructions exactly<br>as described and in the order presented. If you do not, your online<br>banking service may stop functioning properly. This conversion<br>should take about 20 minutes.                                                                                                    |
| Prior to 4:00 PM ET on the<br>Friday before conversion<br>weekend | <ul> <li><u>Conversion Instructions Summary:</u> <ul> <li>A. Get your latest transactions from RBC Bank USA – all customers</li> <li>Customers must download their RBC Bank USA transactions for the final time prior to 4:00 PM ET on the Friday before conversion weekend. Account information must be manually entered into account registers after that time.</li> </ul> </li> </ul>                                |
| On or after the Monday<br>following conversion weekend            | <ul> <li>B. Back up your current data – all customers</li> <li>C. Delete pending online payments – bill pay customers<br/>only</li> <li>D. Disable your accounts with RBC Bank USA – all<br/>customers</li> <li>E. Enable PNC Bank accounts – all customers</li> </ul>                                                                                                    |

QuickBooks 2009 - 2012 for Windows®

Note: All bank and register information is fictitious and for illustration only.

This detour symbol indicates section instructions that are for bill pay customers only. If you are not a bill pay customer, you can skip these sections or steps.

▲ Within this guide, this symbol displays to indicate that there are optional instructions.

# A. GET YOUR LATEST TRANSACTIONS FOM RBC BANK USA (All Customers)

- **1.** Choose Banking menu  $\rightarrow$  Online Banking  $\rightarrow$  Online Banking Center.
- 2. In the Online Banking Center, click Send/Receive Transactions to download your latest transactions. Enter your password when prompted, and click OK.

| Financial Institution                               | Online Account<br>Checking | s Online B<br>\$19       | alance<br>,801.81    |               |
|-----------------------------------------------------|----------------------------|--------------------------|----------------------|---------------|
| Anytown Bank                                        |                            |                          | Last Updated 07/24/2 | 008           |
|                                                     |                            | end/Receive Transactions | 2                    |               |
| Items To Be Sent (0)                                |                            | Transaction Type         | No. To Send          | Tota          |
| Create transactions and<br>messades to send to your |                            | Online Checks            | 0                    | \$0.0         |
|                                                     | Transfer Funds             | Transfers                | 0                    | \$0.0         |
| Financial Institution                               | 🗐 Pay Bills                | Bill Payments            | 0                    | \$0.0         |
|                                                     | Create Messages            | Messages                 | 0                    | \$0.0         |
| Items Received (4)                                  | Item                       | No, To Review            | OuickBooks Balance   | Online Balanc |
| Review items downloaded                             | Checking                   | 4                        | \$20,001.81          | \$19,801.8    |
| from your Financial<br>Institution                  | Messages Received          | 0                        | \$0.00               | ) \$0.0       |
|                                                     | Payment Inquiry Re         | 0                        | \$0.00               | \$0.0         |
|                                                     |                            |                          |                      |               |

- **3.** Once the transactions are downloaded, add them to QuickBooks by clicking the Add Transactions to QuickBooks button.
- **4.** The Add Transactions to QuickBooks window will appear, with a summary of transactions that you downloaded.
- Click on the transaction(s) you wish to add to QuickBooks → follow the prompts to insure accuracy → click Add to QuickBooks
- **6.** In the Online Banking Center, click Delete in the Items Received from Financial Institution section to remove each item from the list.

### B. BACK UP YOUR CURRENT DATA (All Customers)

 Backup your data file. For instructions to back up your data file, choose Help menu → QuickBooks Help. Search for Back Up and follow the instructions.

### C. DELETE PENDING ONLINE PAYMENTS (All Customers)

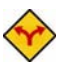

BILL PAY ONLY: If you do not use online bill payment, then skip to section D.

Attention bill pay customers: Repeating and pending bill payments <u>will not be</u> converted to PNC. In order to maintain these payments in Quicken, they must be reentered in your Quicken software payable from an eligible PNC checking account once you have activated your PNC accounts.

- 1. Choose **Reports** menu  $\rightarrow$  **Banking**  $\rightarrow$  **Check Detail**.
- 2. Click Modify or Customize Report.
- Under the Display tab, enter March 2, 2012 for the From date and 1/1/2020 for the To date.
- 4. Click the **Filters** tab.
- 5. Select the dropdown menu for Account  $\rightarrow$  select Multiple Accounts.
- 6. Select each account at RBC Bank USA and click OK.
- 7. Select the Filter: Online Status.
- 8. Select the dropdown menu for **Online Status**  $\rightarrow$  select **Any Online**.
- 9. Click **OK**.

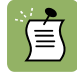

Click **Print** to save your list of pending payments. You can use this when you recreate and send these payments later.

- 10. Double click on the first item in the report.
- 11. Choose Edit menu → Cancel Payment. Select Yes to cancel.
- 12. Repeat steps 10 & 11 for each item listed in the report.
- 13. Choose Banking menu  $\rightarrow$  Online Banking  $\rightarrow$  Online Banking Center.
- 14. From the Financial Institution dropdown, choose RBC Bank USA.

15. Go to the Items to Send list and make sure all items have checkmarks.

16. Click the **Send/Receive** button.

If new transactions were received from your connection, accept all new transactions into the appropriate registers.

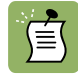

If you need assistance matching transactions, choose **Help** menu  $\rightarrow$  **QuickBooks Help**. Search for Matching Transactions and follow the instructions.

# D. DISABLE YOUR ACCOUNTS WITH RBC BANK USA (All Customers)

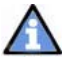

**Important:** All transactions must be matched or added to the register prior to the deactivating of your account(s).

- 1. Choose Lists menu → Chart of Accounts.
- 2. Select the account you want to deactivate.
- 3. Click Edit on the menu  $\rightarrow$  Edit Account.
- 4. In the Edit Account window, click the Online Services tab.
- 5. Select Deactivate All Online Services → click Save & Close.
- 6. Click **OK** for any dialogue boxes that may appear with the deactivation.
- 7. Repeat steps 2 6 for each account at RBC Bank USA.

#### E. ENABLE PNC BANK ACCOUNTS (All Customers)

IMPORTANT: Complete section E on or after the Monday following conversion weekend.

- Go to the Banking drop down menu → Online Banking → Setup Account for Online Access.
- 2. You will be prompted to close all QuickBooks windows, click YES to continue.

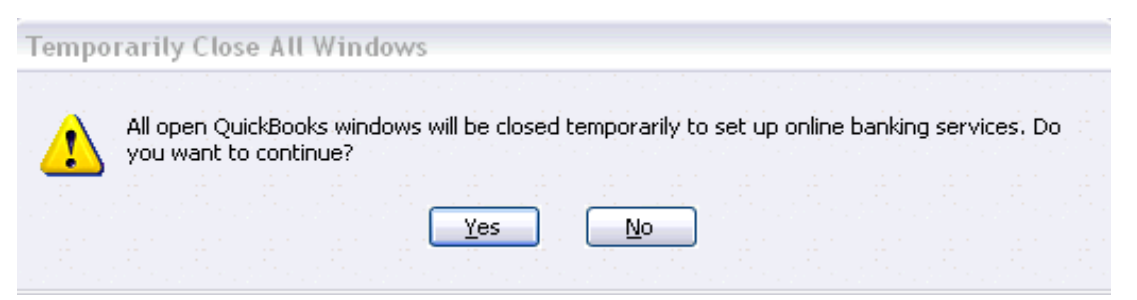

3. The Set Up Account for Online Services window will appear →click the drop down arrow for options and choose <Add New> → click next to continue.

|                                   | Select <b><add new=""></add></b> to create a ne account in QuickBooks |
|-----------------------------------|-----------------------------------------------------------------------|
| Up Account for Online Services    |                                                                       |
| Select the QuickBooks account     | you want to connect to your Financial Institution                     |
| elect your QuickBooks account:    |                                                                       |
| < Add New >                       |                                                                       |
| Checking at Anytown               | Bank                                                                  |
| Checking One<br>Text Real Account | Bank                                                                  |
| Credit Card - business account    | Credit Card                                                           |
| Payroll Liabilities               | Other Current Liability                                               |
|                                   |                                                                       |
| Help                              | < Back Next > Cancel                                                  |

- 4. Enter Account Name and Optional Information →click Save & Close
- 5. Select PNC Bank Web Connect → click next.
- 6. Click on Go to My Bank's Web site →QuickBooks will launch a web browser directly to your financial institution's website.

| Set Up Account for Online Services for Biz Checking at ABC                                                                                                    |  |  |
|----------------------------------------------------------------------------------------------------|--|--|
| o to your Bank's Web site to complete Web Connect Setup                                                                                                    |  |  |
| Banking Setup                                                                                                    |  |  |
| Required You must download a statement from your Wells Fargo - CEO Basic<br>Banking Web site to QuickBooks to finish the setup process.                                                                                                    |  |  |
| Here's how: <ol> <li>Click the Go to My Bank's Web site and log in.</li> <li>Find the download area for your account.</li> <li>Download a statement to QuickBooks.</li> <li>Detailed Instructions</li> </ol> To finish setup, click Go to My Bank's Web site. |  |  |
| Help < Back <b>Go to My Bank's Web site</b> Cancel                                                                                                    |  |  |

- 7. When the PNC Bank website appears, log into Online Banking and download transactions into QuickBooks.
- 8. Once the transactions are downloaded, add them to QuickBooks by clicking the Add Transactions to QuickBooks button.
- 9. The Add Transactions to QuickBooks window will appear, with a summary of transactions that you downloaded.
- 10. Click on the transaction(s) you wish to add to QuickBooks  $\rightarrow$  follow the prompts to insure accuracy  $\rightarrow$  click Add to QuickBooks

# THANK YOU FOR MAKING THESE IMPORTANT CHANGES

Should you need additional assistance with updating your settings, you can find PNC Bank contact information at <u>www.welcometopnc.com/pfm</u>.

If you have any questions regarding your QuickBooks software, you may refer to: <u>http://www.quickbooks.com/support/</u>.